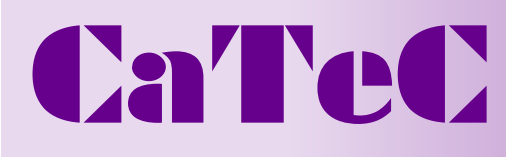

#### Turfschipper 114 | 2292 JB Wateringen | Tel. 0174 272330 | Fax. 0174 272340 | info@catec.nl | www.catec.nl

# Installatie van de DataSuite Software:

- 1. DataSuite software wordt gebruikt om de MicroLite te configureren, data te downloaden en om opgeslagen data te analyseren. Download de **gratis** DataSuite software van de <u>www.fourtec.com</u> website (DataSuite software, Download Now!)
- 2. Na het downloaden van de DataSuite software moet de setup file uitgevoerd worden. Volg hierna de instructies totdat de installatie voltooid is.

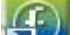

3. Dubbelklik op de DataSuite shortcut 🖉 die nu op uw desktop staat om de DataSuite software te starten.

### Het aansluiten van de MicroLite op de PC:

1. Sluit na de installatie van de software pas de MicroLite aan op de USB poort van de PC, hierna volgt een korte installatie van een driver. Als dit eenmaal voltooid is verschijnt er in het

hoofdscherm van de DataSuite software een icoon van de MicroLite.

2. Mocht het icoon niet verschijnen kijk dan nogmaals voor de zekerheid of de MicroLite goed is aangesloten op de USB poort en klik in de software op **Devices -> Detect Device**.

## Configuratie van de MicroLite vanuit de DataSuite software:

- 1. Klik met de rechtermuisknop op het MicroLite icoon in het hoofdscherm van de DataSuite software en selecteer dan **Setup** van het menu.
- 2. In de tab **Properties** kunt u parameters configureren zoals log interval, temperatuur schaal , benaming van logger, enz.
- 3. In de tab **Sensor** kunnen alarmen ingesteld worden d.m.v. het vakje voor **Alarm** aan te vinken en vervolgens kunnen hoog en laag alarmen ingesteld worden.
- 4. In de **Boomerang Report** tab kunnen instellingen ingegeven worden om automatisch een PDF data report via email te laten verzenden wanneer de MicroLite aangesloten word op een PC met de DataSuite software erop.
- 5. Eenmaal alle gewenste instellingen ingegeven kan vanuit elke tab op Setup of Setup and Run geklikt worden. Setup zal de instellingen naar de MicroLite sturen zodat deze naderhand gestart kan worden. Setup and Run zal de instellingen naar de MicroLite sturen en gelijk de datalogger starten met loggen.
- 6. Om de MicroLite te stoppen druk met de rechtermuisknop op de MicroLite icoon in het hoofdscherm van de DataSuite software en selecteer **Stop** van het menu.

## Het downloaden en bekijken van gelogde data:

1. Sluit de MicroLite aan op de USB poort van de PC. De logger word gelijk gedetecteerd en de data

word automatisch gedownload.

- 2. Om de logger handmatig te downloaden, klik met de rechtermuisknop op het MicroLite icoon en selecteer **Download Data.**
- 3. Dubbelklik op de MicroLite icoon hiermee opent automatisch de grafiek window waarmee de grafiek en alsook de **Table** of **Statistics** bekeken kan worden.
- 4. Gearchiveerde data kan bekeken worden door links bovenin het hoofdscherm op **File -> Open** en gewenste file te klikken en **OK**.